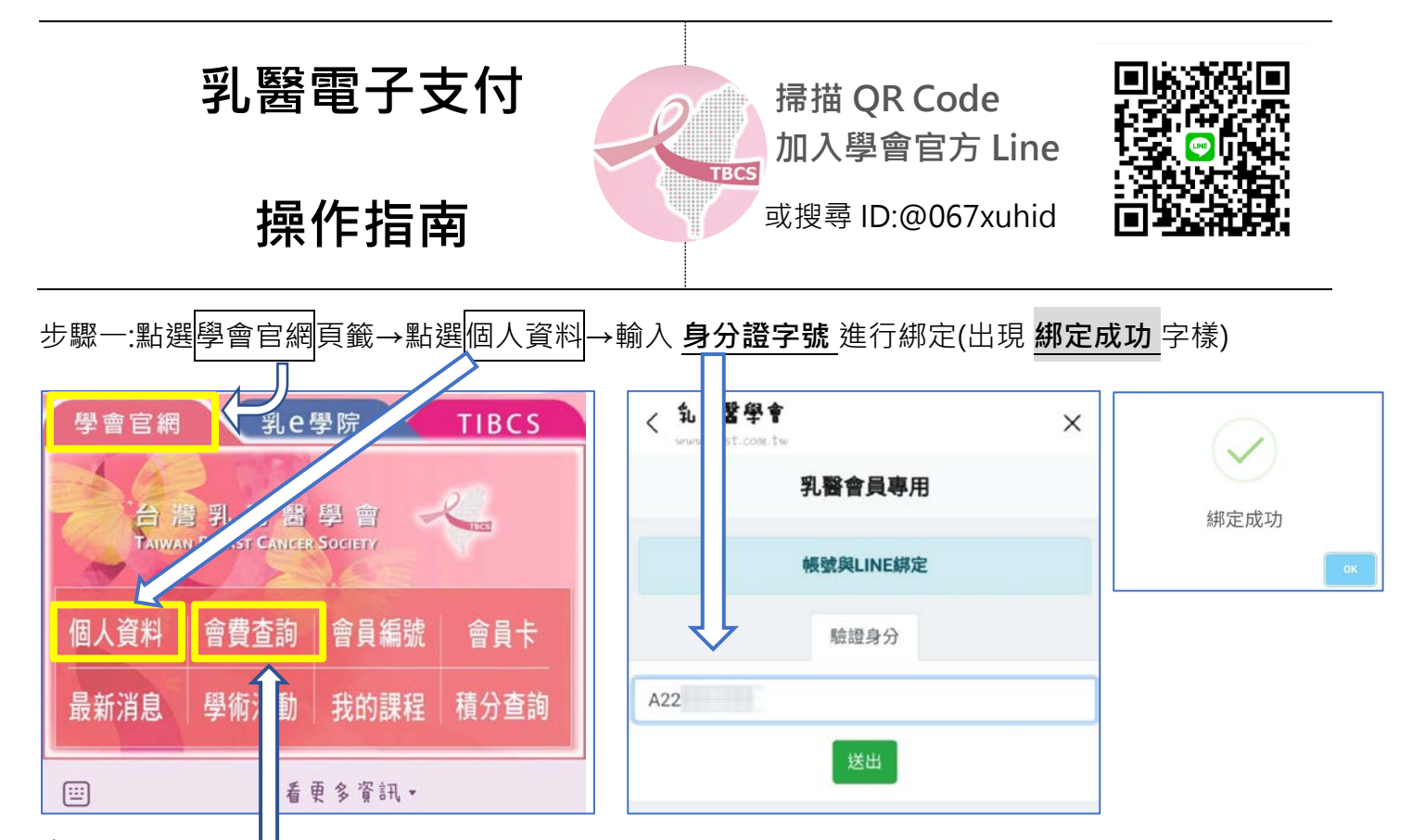

## 步驟二:

回選單→點選會費查詢→勾選年度→選擇個人收據或輸入統編抬頭→前往結帳→選擇付款方式

| 會費查詢 |     | 繳費紀錄    |         | 請選擇付款方式                 |
|------|-----|---------|---------|-------------------------|
| 會員年度 | 身分別 | 未繳金額    | 開立收據    |                         |
| 116  |     | □ 預繳    | ○ 個人收據: | ● Pay Line Pay 台湾Pay    |
| 115  |     | □ 預繳    | 會員名稱: 高 | V/SA with 化             |
| 114  |     |         | ○ 公司收據: | 街口支払<br>Jacobax         |
| 14   |     | JJR REA | 公司名稱:   |                         |
| 113  |     | ✓ 繳費    | 統一編號:   | 請他人代付款                  |
| 112  |     | ❷ 繳費    |         | 《限時20分鐘》<br>總費金額:<br>生一 |
|      |     |         |         |                         |

✔ 繳費成功示意圖(以 Line Pay 為例)

| Scan <sup>2</sup> Pay |                                  |  |  |  |  |
|-----------------------|----------------------------------|--|--|--|--|
|                       |                                  |  |  |  |  |
|                       | <mark>交易成功</mark><br>09:48:02    |  |  |  |  |
| 台灣乳房醫學會               |                                  |  |  |  |  |
| 訂單金額                  | 元                                |  |  |  |  |
| 商品名稱                  | 高                                |  |  |  |  |
| 1-0 HH H-117          |                                  |  |  |  |  |
| 訂單編號                  | RELEASE_1121                     |  |  |  |  |
| 訂單編號<br>交易日期          | RELEASE_1121<br>2024-01-09 09:46 |  |  |  |  |

列印收據:方法1.請至您登記之信箱收取 方法2.回選單→點選會費查詢→下載

| 會    | 費查詢  | 繳費紀錄 |      |
|------|------|------|------|
| 會員年度 | 身分別  | 未繳金額 |      |
| 116  | 測試帳號 | 1000 | □ 預繳 |
| 115  | 測試帳號 | 1000 | □ 預繳 |
| 114  | 測試帳號 | 1000 | □ 預繳 |
| 113  | 測試帳號 | 已付款  | 下載收據 |
| 112  | 測試帳號 | 已付款  | 下戰收據 |

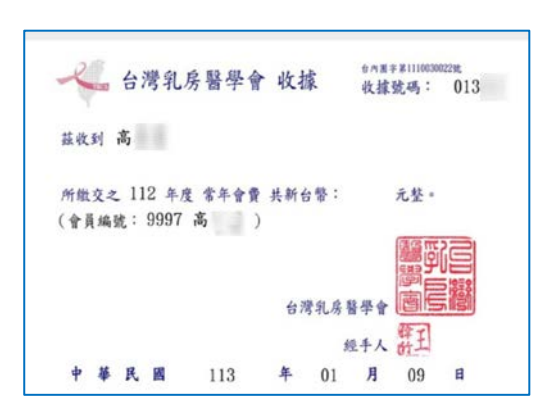